## APOSTILA - UNIDADE 7

CAPACITAÇÃO EM SAJS/PG

CURSO INTEGRAÇÃO BANCO NACIONAL DE MONITORAMENTO DE PRISÕES - BNMP 2.0

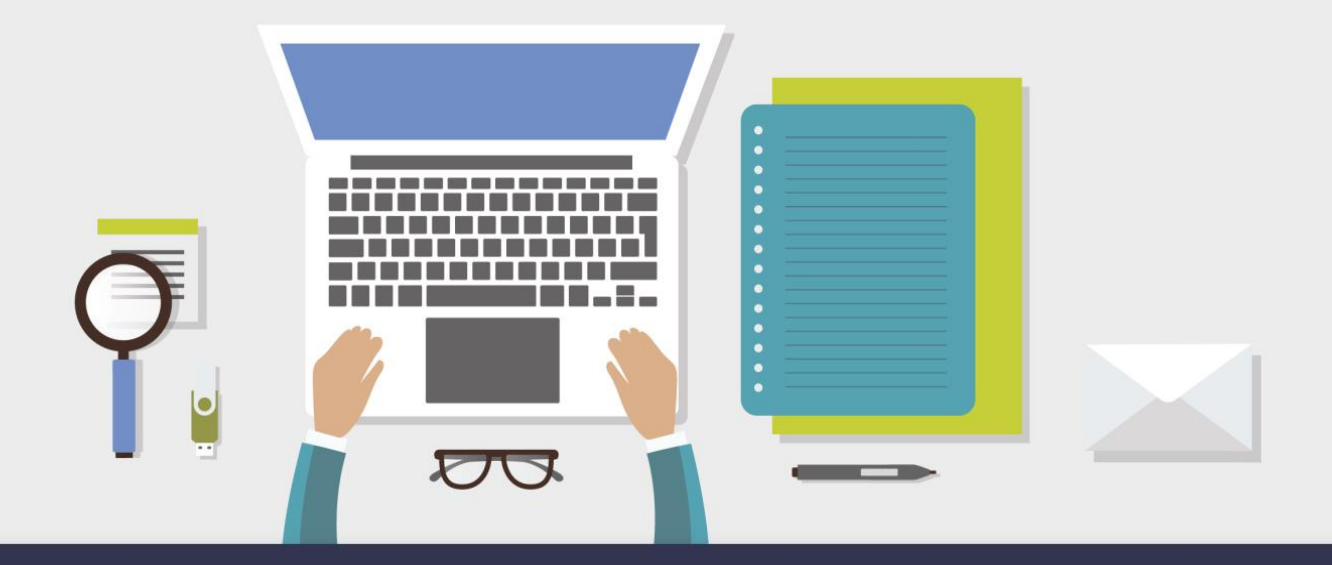

AULA 2 - REGULARIZAÇÃO DO ACERVO DOS MANDADOS DE PRISÃO/INTERNAÇÃO EM ABERTO

# 1 Objetivos de aprendizagem

Nesta aula, você vai conhecer os procedimentos para regularização do acervo com mandados de prisão/internação em aberto.

Bons estudos!

DOS MANDADOS DE PRISÃO/INTERNAÇÃO EM ABERTO

### Regularização do Acervo

2

Trataremos nesta aula dos procedimentos necessários para a regularização dose mandados de prisão em aberto, expedidos antes da implantação do novo Banco Nacional de Monitoramento de Prisões 2.0.

A regularização dos mandados de prisão em aberto deve ser feita a partir da tela "Consulta de Acervo", disponível no Menu BNMP 2.0:

| BN | MP 2.0                                | AR       | Arq. Cent.    | Publicação | Certidã |  |  |
|----|---------------------------------------|----------|---------------|------------|---------|--|--|
|    | Consu                                 | lta de F | essoas        |            |         |  |  |
|    | Consul                                | lta de F | eças          |            |         |  |  |
|    | Registr                               | o de G   | uias de Acerv | o          |         |  |  |
|    | Arquiv                                | ament    | o de Guias    |            |         |  |  |
|    | Resolução de Contingência de Alvarás  |          |               |            |         |  |  |
|    | Resolução de Contingência de Mandados |          |               |            |         |  |  |
|    | Registro de Mandados Cumpridos        |          |               |            |         |  |  |
|    | Teste o                               | le Corr  | nunicação     |            |         |  |  |
|    | Consul                                | lta de A | Acervo 🔫      | _          |         |  |  |
|    | Relatór                               | rio Reg  | ularização de | Acervo     |         |  |  |
|    | Consul                                | lta de F | Prisões sem M | landado    |         |  |  |

Na tela de consulta de acervo, mediante o preenchimento dos filtros existentes, o sistema apresenta a listagem com todos os mandados de prisão pendentes de cumprimento que precisam ser regularizados.

| Capital                                            | Cartório :<br>15 Cartório de Execuções Penais | P | rocesso :           | Situa               | ção de Proces<br>2 registros | so :<br>selecionados  |
|----------------------------------------------------|-----------------------------------------------|---|---------------------|---------------------|------------------------------|-----------------------|
| tidos entre :                                      | Tipo da regularização :                       |   | ituação da prisão r | o Histórico de Parl | es:                          |                       |
|                                                    | Mandados ag. cumprimento                      |   | Desconsiderar prisã | 0                   |                              | Pesquis               |
| Mandado ou PEC Lasse                               | Parte                                         |   | BII                 | Emissão             | Validade                     | Tipo da regularização |
| 1002373-09 2011 8 24 0023 0001 Execução Provisória |                                               |   | 17002482            | 4-01 07/10/201      | 3 21/10/2019                 | Mandado ag cumptime   |
| 036529-23.2011.8.24.0023.0001 Execução da Pena     |                                               |   | 17002151            | 2-00 08/10/201:     | 3 09/09/2020                 | Mandado ag. cumprime  |
| 0009486-61.2006.8.24.0064.0001 Execução da Pena    |                                               |   | 17002283            | 9-72 15/10/201:     | 3 29/10/2030                 | Mandado ag. cumprime  |
| 020232-38.2011.8.24.0023.0001 Execução da Pena     |                                               |   | 17002549            | 9-13 21/10/201:     | 3 25/06/2031                 | Mandado ag. cumprime  |
| 041232-60.2012.8.24.0023.0001 Execução da Pena     |                                               |   | 17002375            | 8-26 28/01/2014     | 4 05/11/2025                 | Mandado ag. cumprime  |
| 0079587-47.2009.8.24.0023.0001 Execução da Pena    |                                               |   | 17002602            | 3-18 14/04/2014     | 15/06/2025                   | Mandado ag. cumprime  |
| 0041207-47.2012.8.24.0023.0001 Execução da Pena    |                                               |   | 17002709            | 9-70 17/06/2014     | 4 21/07/2019                 | Mandado ag. cumprime  |
| 0002449-96.2012.8.24.0023.0001 Execução da Pena    |                                               |   | 17002563            | 8-27 09/07/201      | 4 22/11/2025                 | Mandado ag. cumprime  |
| 0657327-34.2003.8.24.0023.0001 Execução da Pena    |                                               |   |                     | 31/07/201           | 4 19/12/2021                 | Mandado ag. cumprime  |
| 0033420-11.2005.8.24.0023.0002 Execução da Pena    |                                               |   | 17002570            | 3-60 01/08/2014     | 4 29/03/2018                 | Mandado ag. cumprime  |
| 133861-50.2013.8.24.0045.0002 Execução Provisória  |                                               |   | 17002426            | 1-61 27/08/2014     | 4 19/11/2024                 | Mandado ag. cumprime  |
| 0004073-25.2008.8.24.0023.0002 Execução da Pena    |                                               |   | 17002145            | 3-16 18/09/2014     | 4 22/03/2024                 | Mandado ag. cumprime  |
| 0061790-92.2008.8.24.0023.0001 Execução da Pena    |                                               |   | 17002179            | 8-06 09/10/201      | 4 11/07/2022                 | Mandado ag. cumprime  |
| 0004126-06.2008.8.24.0023.0001 Execução da Pena    |                                               |   | 17002740            | 5-40 13/10/201      | 4 26/03/2025                 | Mandado ag. cumprime  |
| 0002123-85.2014.8.24.0082.0001 Execução da Pena    |                                               |   | 17002184            | 9-90 23/01/201      | 5 23/12/2022                 | Mandado ag. cumprime  |
| 0036539-67.2011.8.24.0023.0001 Execução da Pena    |                                               |   | 17002356            | 7-91 09/02/201      | 5 11/07/2018                 | Mandado ag. cumprime  |
|                                                    |                                               |   | 17002187            | 3-10 02/03/201      | 5 18/09/2018                 | Mandado ag, cumprime  |

O preenchimento dos filtros deve seguir as orientações constantes no guia rápido de regularização de acervo, disponível no Portal do Processo Eletrônico.

Abaixo estão descritas as ações necessárias para a regularização do acervo dependendo do tipo de processo em que o mandado foi expedido, bem como o resultado esperado em cada caso:

| Tipo de Processo                                                   | Ações                                                                                                    | Resultados                                                                                              |
|--------------------------------------------------------------------|----------------------------------------------------------------------------------------------------|----------------------------------------------------------------------------------------------------|
| Ação de<br>Conhecimento                                            | Regularizar somente o mandado de prisão                                                                                                    | <ul> <li>Mandado pendente de<br/>cumprimento</li> <li>Situação da parte: Procurado*</li> </ul>          |
| PEC – Mandado de<br>prisão que <b>não</b> é do<br>tipo "Recaptura" | Regularizar <u>somente</u> o mandado de prisão<br><b>Obs.:</b> nesses casos, a guia de acervo só deve<br>ser enviada ao BNMP por ocasião da prisão<br>da parte.                                                                                                    | <ul> <li>Mandado pendente de<br/>cumprimento</li> <li>Situação da parte: Procurado*</li> </ul>          |
| PEC – Mandado de<br>prisão do tipo<br>"Recaptura"                  | <ul> <li>1º) Emitir a guia de acervo provisória ou definitiva;</li> <li>2º) Regularizar o mandado de prisão.</li> <li>Obs.: os mandados de prisão do tipo<br/>"Recaptura" SÓ PODEM SER<br/>TRANSMITIDOS ao BNMP depois da<br/>expedição da guia de acervo – assim, para<br/>evitar transmissões equivocadas, tais<br/>mandados só serão exibidos na consulta de<br/>"Mandado ag. Cumprimento" da tela<br/>"Consulta de Acervo" do menu "BNMP 2.0"<br/>depois da transmissão da guia de acervo ao<br/>BNMP.</li> </ul> | <ul> <li>Mandado de prisão pendente de<br/>cumprimento</li> <li>Situação da parte: Foragido*</li> </ul> |

\*A situação da parte pode ser diferente caso existam outros processos ou documentos transmitidos para o mesmo RJI, decorrentes de outros processos do TJSC ou de outros Estados.

Diante da constatação de algum mandado que não foi apresentado na tela de consulta de acervo, mas que após a análise necessária observou-se que é um caso que precisa ser regularizado, deve-se proceder à regularização da seguinte forma:

1. Mandado de Prisão em aberto expedido no processo de conhecimento ou no PEC (Não se aplica para mandado do tipo "recaptura")

Para regularizar os mandados de prisões em aberto expedidos no processo de conhecimento, deverá ser realizado o seguinte procedimento:

a) Emitir um expediente do tipo "Contramandado" - após a assinatura e liberação nos autos digitais do contramandado, o SAJPG irá alterar automaticamente a situação do mandado de prisão/internação antigo para "Cancelado", o que permitirá a emissão de um novo mandado de prisão/internação para a parte;

Emitir um mandado de prisão/internação excepcional ou novo mandado de prisão/internação, agora com comunicação ao BNMP 2.0 - este mandado regularizará a situação dessa parte no BNMP 2.0, já que nesse momento será atribuído um RJI à parte selecionada (caso ela ainda não possua);

Nos PECs, com o cumprimento do mandado de prisão, deverá ser emitida a guia de acervo correspondente.

#### 2. Mandado de Prisão em aberto expedido no processo de conhecimento – Tipo "Recaptura"

Na hipótese em apreço, enquanto o apenado não for preso, deverá ser realizada a regularização do acervo, da seguinte forma:

a) Emitir um expediente do tipo "Contramandado" - após a assinatura e liberação nos autos digitais do contramandado, o SAJPG irá alterar automaticamente a situação do mandado de prisão/internação antigo para "Cancelado", o que permitirá a emissão de um novo mandado de prisão/internação para a parte;

 b) Emitir um mandado de prisão/internação excepcional - este mandado regularizará a situação dessa parte no BNMP 2.0, já que nesse momento será atribuído um RJI à parte selecionada (caso ela ainda não possua);

c) **Registrar o cumprimento do mandado excepcional** - alterar a situação do mandado para "Cumprido - ato positivo";

 d) Emitir um mandado de prisão/internação excepcional, marcando flag "recaptura" - esse mandado permanecerá em aberto até que o réu seja novamente capturado;

#### Mandado de Prisão em aberto expedido no PEC – Tipo "Recaptura"

Na hipótese em apreço, enquanto o apenado não for preso, deverá ser realizada a regularização do acervo, da seguinte forma:

a) Emitir um expediente do tipo "Contramandado" - após a assinatura e liberação nos autos digitais do contramandado, o SAJPG irá alterar automaticamente a situação do mandado de prisão/internação antigo para "Cancelado", o que permitirá a emissão de um novo mandado de prisão/internação para a parte;

b) Emitir uma "Guia de Recolhimento (acervo da execução)" ou "Guia de Internação (acervo da execução)";

 d) Emitir um mandado de prisão/internação excepcional, marcando flag "recaptura" - esse mandado permanecerá em aberto até que o réu seja novamente capturado;

Até que todos os mandados pendentes de cumprimento estejam regularizados no BNMP, a parte pode vir a ser presa. Nesta situação, o sistema permite a regularização do mandado no momento em que é feita a alteração da situação do mesmo para "Cumprido – Ato Positivo", conforme detalhado a seguir:

#### 4. Cumprimento de Mandado de Prisão do acervo (Não recaptura):

a) Efetuar normalmente a alteração da situação do mandado de acervo: alterar a situação do mandado para "Cumprido - ato positivo".

| M             | andados Alvarás BNMP 2.0 AR Arq. C                                                                                                    | ent. Publicação Certidão C                                                                          |
|---------------|----------------------------------------------------------------------------------------------------|----------------------------------------------------------------------------------------------------|
| 6             | Mandados Excepcionais (SAJ)<br>Mandados Excepcionais (Outros Locais)<br>Contramandados Excepcionais (SAJ)                                                             | A. 4. 4                                                                                             |
| er,           | Consulta Básica<br>Consul a Avançada                                                                                                    | tilo da visualização :                                                                              |
| <u>ه</u><br>ه | Alteração de Dados<br>Retificação de Valor Vinculado.<br>Cancelamento<br>Desentranhamento<br>Remessa para a Central de Mandados<br>Recebimento da Central de Mandados | Classificação/Prazo<br>Cumprimento<br>Forma de Pagamento<br>Situação<br>Alteração de Sigilo<br>Atos |
| ۵.<br>۵.      | Remessa para o Agente<br>Recebimento do Agente                                                                                                    | _                                                                                                   |
| ß,            | Cancelamento de Cargas<br>Consulta de Cargas<br>Consulta de Mandados em Carga                                                                                         | -                                                                                                   |
|               | Relatórios 🕨                                                                                                    | -                                                                                                   |
|               | Apoio                                                                                                    |                                                                                                    |

Informe os dados de cumprimento. Ao clicar em "Salvar", o SAJ apresentará uma mensagem informando que o mandado não está cadastrado no BNMP, possibilitado o cadastro do mesmo nesse momento. Clicar em SIM.

| Processo : Ill **       Dutro nº :       Mandado : Mandado de prisão :       Mandado de prisão :         0000100-80.2016       8.24.0088       00000       088.2017/000195-3       0001         Dados do mandado       Dados do mandado de prisão       Histórico no fluxo       Pessoas       Distribuições       Atos do mandado       Diagências       Docymentos       Hist         Data de emissão :       Usuário de criação :       Modo de emissão :       Audiência :       Vencimento :       Dias de prazo :         (27/10/2017 12:56:18       Talka Cordeiro       Pessoa       Interviento :       Dias de prazo :                                                                                                    |
|----------------------------------------------------------------------------------------------------|
| Dados do mandado       Dados do mandado de prisão       Histórico no fluxo       Pessoas       Distribuições       Atos do mandado       Diligências       Docymentos       Histórico         Data de emissão :       Usuário de criação :       Modo de emissão :       Audiência :       Vencimento :       Dias de prazo :         27/10/2017 12:56:18       Talka Cordeiro       Pessoa       Image: Contract and the prazo in the prazo in the prazo |
| Data de emissão :       Usuário de criação :       Modo de emissão :       Audiência :       Vencimento :       Dias de prazo :         27/10/2017 12:56:18       Talka Cordeiro       Pessoa       Image: Contract of the prazo :       Image: Contract of the prazo :                                                                                                    |
|                                                                                                    |
| Central: Vara: Classificação:                                                                                                    |
| Zona: Confirmação X                                                                                                    |
| 1       Situação         Situação       Este mandado não está cadastrado no Banco Nacional de Monitoramento de Prisões. Deseja cadastrá-lo agora?         Forma d       Sim         2       Sim         Nova si       4                                                                                                    |
| Dados de cumprimento para o BNMP                                                                                                    |
| Data de cumprimento :<br>08/12/2017<br>Responsável pela prisão :<br>teste<br>Local de prisão :<br>3 Peretenciária de Elvianóndia                                                                                                    |
|                                                                                                    |

Na tela de Registro de mandado no BNMP 2.0, caso a parte não possua RJI, é necessário efetuar o seu cadastramento.

Para tanto, clique na lupa conforme destacado na imagem que segue:

| 6                                                          | Registro de Ma                | indado no BN                       | IMP 2.0                         |         | - • •                                |
|------------------------------------------------------------|-------------------------------|------------------------------------|---------------------------------|---------|--------------------------------------|
| Processo : 🐨 🔽<br>0000100-80.2016 8.24.<br>Nome da parte : | Outro n                       | 1 <sup>8</sup> :                   | Mandado : ()<br>088.2017/000195 | H3 Q    | Mandado de prisão :<br>0001<br>RJI : |
| Emissão :<br>27/10/2017 12:56:18<br>Capitulação :          | Validade :<br>30/12/2017      | Tipo de prisão :<br>Sentença conde | natória - recorrível            |         |                                      |
| Art. 157 § 29, I, II do(a) Cl                              | P                             |                                    |                                 |         |                                      |
| Síntese da decisão :                                       |                               |                                    |                                 |         |                                      |
| Requisição dos documen<br>de 15 dias.                      | itos necessários para a instr | ução de progressã                  | io de benefícios do             | apenado | em epígrafe, no prazo 🔨              |
| Escrivão:                                                  |                               |                                    |                                 |         |                                      |
| 48688 Força Tareta                                         | Escrivão                      |                                    |                                 |         | <u> </u>                             |
| Páginas do documento :                                     |                               |                                    |                                 |         |                                      |
| Página 44                                                  |                               |                                    |                                 | _       |                                      |
| Data do delito :<br>10/02/2012                             | Prazo (dias) :                | Fechado                            |                                 | Pena:   | 0 0 0                                |
| 🗌 Recaptura                                                | 🗌 Conversão para prisão       | o preventiva                       |                                 |         |                                      |
| 🖻 Enviar 📍 Eechar                                          | _                             |                                    |                                 |         |                                      |

Na sequência, os procedimentos para pesquisa/atribuição de RJI são os mesmos já detalhados na Unidade 2.

|   | Confirmação                                                                                                | ×   |
|---|----------------------------------------------------------------------------------------------------|-----|
| ? | Não foi encontrada nenhuma pessoa com RJI para os critérios informados. Deseja cadastrar um RJI para a par | te? |
|   | Sim Não                                                                                                    |     |

Após a atribuição de um RJI, preencher os demais dados exigidos e clicar em "Enviar".

| 6                                                                                  | Registro de Ma               | andado no BN                       | MP 2.0                         |                                         | - • ×                    |  |
|------------------------------------------------------------------------------------|------------------------------|------------------------------------|--------------------------------|-----------------------------------------|--------------------------|--|
| Processo :                                                                         | Outro n                      | y <sup>g</sup> :                   | Mandado : 3<br>088.2017/000195 | Mandad<br>5-3 Q 0001<br>BJI :<br>170405 | lo de prisão :<br>261-78 |  |
| Emissão :<br>27/10/2017 12:56:18<br>Capitulação :<br>Art. 157 § 2ª, I, II do(a) CP | Validade :<br>30/12/2017     | Tipo de prisão :<br>Sentença conde | natória - recorrível           |                                         |                          |  |
| Síntese da decisão :<br>Requisição dos documen<br>de 15 dias.                      | tos necessários para a instr | rução de progressã                 | o de benefícios do             | apenado em epíg                         | rafe, no prazo 🔥         |  |
| Escrivão :<br>48688 Força Tarefa                                                   | Escrivão                     |                                    |                                |                                         | ٩                        |  |
| teste<br>Páginas do documento :                                                    |                              |                                    |                                |                                         |                          |  |
| Página 44                                                                          |                              |                                    |                                |                                         |                          |  |
| Data do delito :                                                                   | Prazo (dias) :               | Regime :                           |                                | Pena:                                   |                          |  |
| Recaptura                                                                          | Conversão para prisão        | Fechado<br>o preventiva            |                                | 10                                      |                          |  |
| 🖹 Enviar 📍 Eechar                                                                  |                              |                                    |                                |                                         |                          |  |

Comunicando com o Banco Nacional de Monitoramento de Prisões do CNJ. Por favor, aguarde...

Em continuidade, serão solicitados os dados do certificado digital. O servidor deverá selecionar um certificado válido e confirmar a operação. Na sequência, o sistema fará comunicação com o BNMP 2.0 e emitirá de forma automática uma **certidão de emissão de mandado de prisão retroativo**.

| 6                                       | Registro de Ma          | ndado no BN         | MP 2.0               |       |                             |
|-----------------------------------------|-------------------------|---------------------|----------------------|-------|-----------------------------|
| Processo : 🐨 🔽<br>0000100-80.2016 8.24. | Outro n<br>0088 00000 Q | ŧ:                  | Mandado : 3          | -3 Q  | Mandado de prisão :<br>0001 |
| Nome da parte :                         |                         |                     |                      |       | RJI :<br>170405261-78       |
| Emissão :                               | Validade :              | Tipo de prisão :    |                      |       |                             |
| 27/10/2017 12:56:18                     | 30/12/2017              | Sentença conde      | natória - recorrível |       |                             |
| Capitulação :                           |                         |                     |                      |       |                             |
| Art. 157 § 2ª, I, II do(a) Cl           | P                       |                     |                      |       |                             |
| Síni<br>Re                              | Emitind                 | lo certidão. Po     | r favor, aguarde     |       |                             |
| Facilities                              |                         |                     |                      |       | Ŷ                           |
| 48688 Forca Tarefa                      | Escrivão                |                     |                      |       | Q                           |
| Justificativa :                         |                         |                     |                      |       |                             |
| teste                                   |                         |                     |                      |       |                             |
| Páginas do documento :                  |                         |                     |                      |       |                             |
| Página 44                               |                         |                     |                      |       |                             |
| Data do delito :<br>10/02/2012          | Prazo (dias) :          | Regime :<br>Fechado |                      | Pena: |                             |
| Recaptura                               | Conversão para prisão   | preventiva          |                      |       |                             |
| 🖹 Enviar 📍 Eechar                       |                         |                     |                      |       |                             |

Essa certidão possibilitará o envio de dados do mandado de prisão do acervo ao BNMP 2.0, sem que para isso seja preciso a reemissão do respectivo mandado. Trata-se de uma evolução da integração entre os sistemas SAJ/BNMP 2.0 que reduzirá a intervenção manual dos servidores e magistrados no procedimento de regularização do acervo junto ao BNMP 2.0. Cabe relembrar que, Antes dessa atual funcionalidade era necessária expedição de pelo menos 3 (três) documentos, sendo 2(dois) deles assinados pelo magistrado. Portanto, Com essa recente automação, para sanear o acervo, bastará o servidor acessar as duas telas descritas acima.

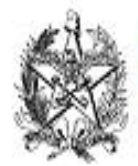

ESTADO DE SANTA CATARINA PODER JUDICIÁRIO Comarca - Capital - Treinamento Vara de Execuções Penais

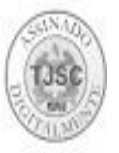

Réu Preso

| CERTIDÃO DE EMISSÃO D                                                                                                    | E MANDADO DE PRISÃO RETROATIVO                                                                                                    |
|----------------------------------------------------------------------------------------------------|----------------------------------------------------------------------------------------------------|
| AUTOS N. 0004454-67.2007.8.24.0023                                                                                               |                                                                                                    |
| Ação: Execução da Pena<br>: /<br>Apenado: Odair Marques Machado /<br>Número do Mandado (SAJ): 023.2013/4641<br>RJI: 170405266-82 | 01-3                                                                                                    |
| CERTIFICO que o<br>expedido em 26/04/2013 17:05:26, foi trans<br>Prisões e cadastrado sob o n. 0004454-67.3                      | mandado de prisão acostado à fl. Peça não selecionada,<br>mitido nesta data ao Banco Nacional de Monitoramento de<br>2007.8.24.0023.01.0003-08. |
| Florianópolis (SC),                                                                                                    | 09 de dezembro de 2017.                                                                                                    |
| Código de Normas da C<br>"DOCUMENTO<br>Lei n. 11.4<br>Lista de outros mandados de prisão no BNMP:                                | Talita Cordeiro<br>corregedoria-Geral da Justiça - Art. 212<br>DASSINADO DIGITALMENTE<br>19/2006, art. 1º, § 2º, III,a"                         |
| Número nacional do mandado de prisão<br>Data de expedição / Tipo da prisão<br>Situação da peça                                   | Tribunal de Justiça<br>Órgão Judiciário                                                                                                    |
| 0004454-67.2007.8.24.0023.01.0002-06<br>09/12/2017 / Definitiva<br>Cumprido                                                      | Tribunal de Justiça do Estado de Santa Catarina<br>Vara de Execuções Penais da Comarca da Capital                                               |

Na sequência, após o mandado ter sido regularizado, continue o procedimento de alteração da situação do mandado para "Cumprido - Ato Positivo". O SAJ permitirá a finalização da operação, momento em que estará alterando a situação tanto do mandado de acervo como do novo mandado de prisão comunicado ao BNMP 2.0. Com a alteração da situação, também de forma automática será emitida a certidão de cumprimento do mandado de prisão/internação.

| 📾 Alteração da Situação do Mandao                                                                                                    | do             |              |                                             | 8       |  |
|----------------------------------------------------------------------------------------------------|----------------|--------------|---------------------------------------------|---------|--|
| Processo :         Image: Constraint of the second second sec | Mandad<br>0003 | lo de prisão | :                                           |         |  |
| Dados do mandado Dados do mandado de prisão Histórico no fluxo Pessoas Distribu                                                                                                    | ições Atos do  | mandado      | Diligências Doc <u>u</u> mentos <u>H</u> is | stc 🔸 🕨 |  |
| Data de emissão :         Usuário de criação :         Modo de emissão :           07/04/2016 17:37:28         Pedro Walter Guimarães T         Pessoa                                                                                                    | A              | udiência :   | Vencimento: Dias de p                       | razo :  |  |
| Central: Vara:                                                                                                    |                | Classificaçã | o:                                          |         |  |
| Lentral de Mandados - Lebon Regis Q I Vara Unica                                                                                                    |                | i lue        | ral                                         |         |  |
| Zona : Agente :                                                                                                    |                | 1514         | Mandado de Prisão                           |         |  |
| Situação :<br>3 Aguardando Cumprimento<br>Forma de pagamento :<br>1 Com diligência<br>Número nacional do BNMP 2 :                                                                                                    |                |              |                                             |         |  |
| Aviso                                                                                                    |                |              |                                             |         |  |
| Certidão de cumprimento de mandado gerada no SAJ e cadastrada com sucesso no Banco Nacional de Monitoramento de Prisões do CNJ.                                                                                                    |                |              |                                             |         |  |
| Local de prisão :<br>3 Penitenciária de Florianópolis                                                                                                    |                |              |                                             |         |  |
| na Zawa a Filihar I Teoriar                                                                                                    |                |              |                                             |         |  |

ATENÇÃO: Nos PECs, com o cumprimento do mandado de prisão, deverá ser emitida a guia de acervo correspondente.

#### 5. Cumprimento de Mandado de Prisão do Acervo do tipo "recaptura", em processo de conhecimento:

a) **Efetuar normalmente a alteração da situação do mandado de acervo:** alterar a situação do mandado para **"Cumprido - ato positivo"**, conforme descrito no item 2. Com esse único procedimento o sistema encaminhará ao BNMP 2.0 o mandado do acervo e uma certidão de cumprimento.

#### 6. Cumprimento de Mandado de Prisão do Acervo do tipo recaptura, em PEC:

Nesses casos a regularização envolve os seguintes procedimentos:

- a) emitir uma "Guia de Recolhimento (acervo da execução)" ou "Guia de Internação (acervo da execução)",
- b) Registrar o cumprimento do mandado de recaptura emitido antes do BNMP 2.0.

## GUIA RÁPIDO **Resumo da aula**

| Atividade                                   | Ação Penal                                                                                                    | PEC                                                                                                    |
|---------------------------------------------|----------------------------------------------------------------------------------------------------|----------------------------------------------------------------------------------------------------|
| Transmitir mandado<br>em aberto             | Emitir contramandado;<br>Emitir mandado excepcional<br>(Item 1)                                                                                                    | Emitir contramandado;<br>Emitir mandado excepcional<br>(Item 1)                                        |
| Transmitir mandado<br>em aberto - recaptura | Emitir contramandado;<br>Emitir mandado excepcional;<br>Alterar situação para<br>cumprimento - ato positivo;<br>Emitir mandado excepcional do<br>tipo "recaptura" (Item 2) | Emitir contramandado;<br>Emitir guia de acervo;<br>Emitir mandado excepcional<br>(Item 3)              |
| Cumprir mandado do<br>acervo                | Alterar situação para "cumprido<br>- ato positivo" (Item 4)                                                                                                    | Alterar situação para "cumprido<br>- ato positivo" (Item 4)<br>Fazer na sequência a guia de<br>acervo. |
| Cumprir mandado do<br>acervo - recaptura    | Alterar situação para "cumprido<br>- ato positivo" (Item 5)                                                                                                    | Emitir guia de acervo;<br>Alterar situação para "cumprido<br>- ato positivo" (Item 6)                  |

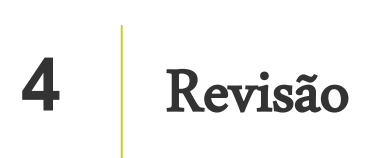

Nesta aula você aprendeu sobre os procedimentos para regularização do acervo com mandados de prisão/internação em aberto.

Até a próxima aula!

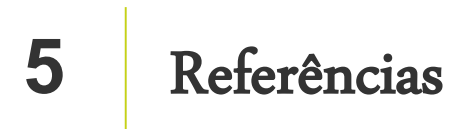

http://www.cnj.jus.br/noticias/cnj/85075-sistema-digital-do-cnj-vai-cadastrar-presos-e-foragidos-da-justica

http://www.cnj.jus.br/noticias/cnj/85189-carmen-lucia-apresenta-novo-bnmp-a-presidentes-de-tribunais